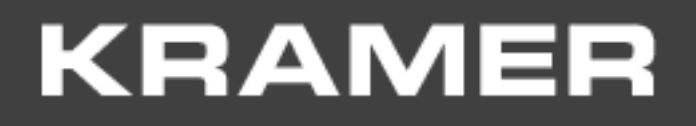

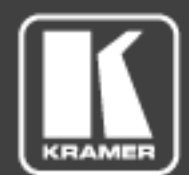

Installation Manual

# KRAMER NETWORK 1.0

P/N: 2900-300571 Rev 5

www.kramerAV.com

## Contents

| 1      | Introduction                                 | 1  |
|--------|----------------------------------------------|----|
| 2      | Installing KRAMER NETWORK 1.0                | 2  |
| 2.1    | Kramer Network Administrator Utilities Menus | 11 |
| 3      | Opening KRAMER NETWORK 1.0 Client            | 15 |
| 3.1    | Request License Form                         | 15 |
| 3.2    | Login to Kramer Network 1.0 Client           | 16 |
| 4      | Basic Troubleshooting                        | 17 |
| 4.1    | Common Serving Error Messages                | 17 |
| Figu   | ires                                         |    |
| Figure | e 1: Kramer installation Wizard Preparation  | 2  |

| Figure 2: Kramer installation Wizard – Upgrade                                   | 3  |
|----------------------------------------------------------------------------------|----|
| Figure 3: Kramer installation Wizard – End User License Agreement.               | 3  |
| Figure 4: Kramer installation Wizard – Microsoft Visual C++ 2012                 | 3  |
| Figure 5: Kramer installation Wizard – Installing Microsoft Visual C++ 2012      | 4  |
| Figure 6: Kramer installation Wizard – Installing Microsoft Visual C++ 2012      | 4  |
| Figure 7: Kramer installation Wizard –Microsoft Visual C++ 2012 Successful Setup | 5  |
| Figure 8: Kramer installation Wizard – Installing WampServer2                    | 5  |
| Figure 9: Kramer installation Wizard – WampServer2 Setup Wizard                  | 6  |
| Figure 10: Kramer installation Wizard – WampServer 2 Completion of Installation  | 6  |
| Figure 11: Kramer installation Wizard – Moving to KDS-EN3 Installation           | 7  |
| Figure 12: Kramer installation Wizard – Installing Kramer KDS-EN3 Manager        | 7  |
| Figure 13: Kramer installation Wizard – Setting the KDS-EN3 Manager Password)    | 7  |
| Figure 14: Kramer installation Wizard – Installing Dante API                     | 8  |
| Figure 15: Kramer installation Wizard – moving to Dante Controller Installation  | 8  |
| Figure 16: Kramer installation Wizard – Installing Dante Controller              | 8  |
| Figure 17: Kramer installation Wizard – Dante Controller Setup Message           | 9  |
| Figure 18: Kramer installation Wizard – Kramer Network Components Installation   | 9  |
| Figure 19: Kramer installation Wizard – Installation Complete Message            | 9  |
| Figure 20: Info Message                                                          | 10 |
| Figure 21: Kramer Network Updating                                               | 10 |
| Figure 22: DB Update Complete Message                                            | 10 |
| Figure 23: Kramer Network Administrator Utilities Window Restarting              | 10 |
| Figure 24: Kramer Network Administrator Utilities Window Ready                   | 11 |
| Figure 25: Kramer Network Administrator Utilities                                | 11 |
| Figure 26: Services Menu                                                         | 11 |
| Figure 27: Kramer Network Logs                                                   | 12 |
| Figure 28: Saving the Log                                                        | 12 |
| Figure 29: Log File                                                              | 13 |
| Figure 30: Database Menu                                                         | 13 |
| Figure 31: Database Reset Warning                                                | 13 |
| Figure 32: Users Menu                                                            | 14 |
| Figure 33: About Menu                                                            | 14 |
| Figure 44: Kramer Network Registration Form                                      | 15 |
| Figure 45: License Request Window                                                | 15 |
| Figure 46: KRAMER NETWORK Login                                                  | 16 |
| Figure 47: Changing the Default Password                                         | 16 |
| Figure 48: Server Setting Window                                                 | 17 |
|                                                                                  |    |

Trademarks: © 2016 Kramer Electronics Ltd. All rights reserved. Microsoft and Windows are either registered trademarks or trademarks of Microsoft Corporation in the United States and/or other countries. Android is a trademark of Google Inc. iOS is a registered trademark of Apple Inc.

# 1 Introduction

Download the up-to-date **KRAMER NETWORK** installation package (kn-installation-wizard-1\_0\_4.zip) from: <u>www.kramerav.com/support/product\_downloads.asp?pid=3279</u>, unzip the file and install the kn-installation-wizard-1\_0\_4.exe file.

KRAMER NETWORK supports uninstall/install/repair/upgrade modes.

The installation package installs the following software:

- Visual C++ Redistributable for Visual Studio 2012
- Visual C++ Redistributable for Visual Studio 2013
- WAMP (Apache)
- KDS-EN3\_Manager\_64
- Dante API (DAPI)
- DAPI Controller
- Kramer Network components
- Kramer Network Administrator Utilities

Before you begin installing **KRAMER NETWORK**, review the *Kramer Network Installation Prerequisites*, available at <u>www.kramerav.com/support/product\_downloads.asp?pid=3279</u>

# 2 Installing KRAMER NETWORK 1.0

The KN-Installation-Wizard-1\_0 installs all the software required for running the **KRAMER NETWORK** application. When the KN-Installation-Wizard-1\_0 prompts to install external applications, leave all default values selected.

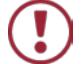

- Before installing the program it is important that you:
  - Use the default options to prevent problems during installation
  - Make sure that you have administrator permissions
  - Allow access to all the programs included in this installation on the Windows Security Alert (Firewall)

To install the **KRAMER NETWORK** application:

- 1. Go to the **KRAMER NETWORK** Web page and download the "kn-installation-wizard-1\_0\_4.zip" file from the DOWNLOADS section (www.kramerav.com/support/product\_downloads.asp?pid=3279).
- Run the "kn-installation-wizard-1\_0\_4.exe" file as administrator. The KN-Installation-Wizard-1\_0\_4 appears (see <u>Figure 1</u>).

| Kramer Network Intallation Wizard 1.0.4.6         |          |
|---------------------------------------------------|----------|
| KRAMER NETWORK                                    |          |
| Welcome to the Kramer Network Installation Wizard |          |
| Z Performing Preparations                         |          |
|                                                   |          |
|                                                   |          |
|                                                   | Next >>! |

Figure 1: Kramer installation Wizard Preparation

- 3. The KN-Installation-Wizard-1\_0 may prompt you to install .NET 4.5:
  - Follow the onscreen instructions to complete the installation.
  - You can also obtain the software from the .NET 4.5 Internet page.

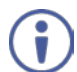

Note that you need to be connected to the Internet for this installation.

4. Select Upgrade to upgrade to the latest revision.

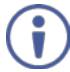

Note that there is no need to uninstall the program before you install the new revision. Use Uninstall only if you want to remove the program.

| Kramer Network Intallation | Wizard 1.0.4.6                                    |         |
|----------------------------|---------------------------------------------------|---------|
|                            | KRAMER NETWORK                                    |         |
|                            | Welcome to the Kramer Network Installation Wizard |         |
| Upgrade     Upgrade        |                                                   |         |
| Uninstall                  |                                                   |         |
|                            |                                                   |         |
|                            |                                                   |         |
|                            |                                                   |         |
|                            |                                                   | Next >> |

Figure 2: Kramer installation Wizard – Upgrade

5. Click Next>>. The end-user license agreement appears:

|                                                                                                    |                                                                                                    | x | J |
|----------------------------------------------------------------------------------------------------|----------------------------------------------------------------------------------------------------|---|---|
|                                                                                                    | End User License Agreement                                                                                                    |   |   |
|                                                                                                    | END USER LICENSE AGREEMENT                                                                                                    | * |   |
| This software end user license agreement (this "EULA") is an agreement<br>between you (the "Licensee") and Kramer Electronics Ltd. ("Kramer")<br>which sets forth the terms of the license granted by Kramer to the Licensee<br>as to the Software (as defined below). This EULA provides a license to use<br>the Software and contains warranty information and liability disclaimers.<br>Read this EULA carefully before using the Software. By clicking "I<br>agree", you are confirming your acceptance of this license to use the<br>Software and agreeing to become bound by the terms of this EULA. If you<br>do not agree to the terms of this EULA, do not use the Software. |                                                                                                    |   |   |
|                                                                                                    | The Software is owned and remains the property of Kramer or its third party licensors, is protected by copyright laws and international copyright | - |   |
|                                                                                                    | I Do Not Agree                                                                                                    |   |   |

Figure 3: Kramer installation Wizard – End User License Agreement.

6. Check I Agree and click Next>.

The installation wizard shows the list of programs that need to be installed.

| Kramer Network Intallation Wizard                                                                                                    | ±1.04.6                                                      |
|----------------------------------------------------------------------------------------------------|--------------------------------------------------------------|
| Microsoft Visual C++ 2012<br>Microsoft Visual C++ 2013<br>WampServer 2<br>Kramer KDS-EN3<br>Dante API<br>Dante Controller<br>Kramer Network Components<br>Finish | Microsoft Visual C++ 2012 Redistributable (x64) - 11.0.61030 |
|                                                                                                    | Install Next >>                                              |

7. Click Install. The installation window appears:

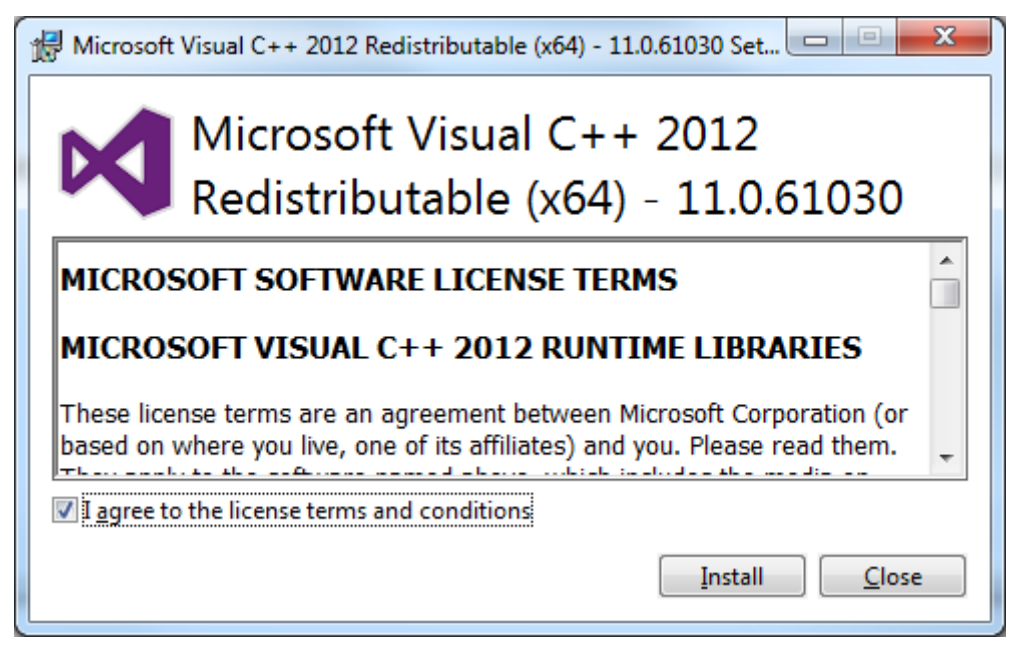

Figure 5: Kramer installation Wizard - Installing Microsoft Visual C++ 2012

8. Click Install.

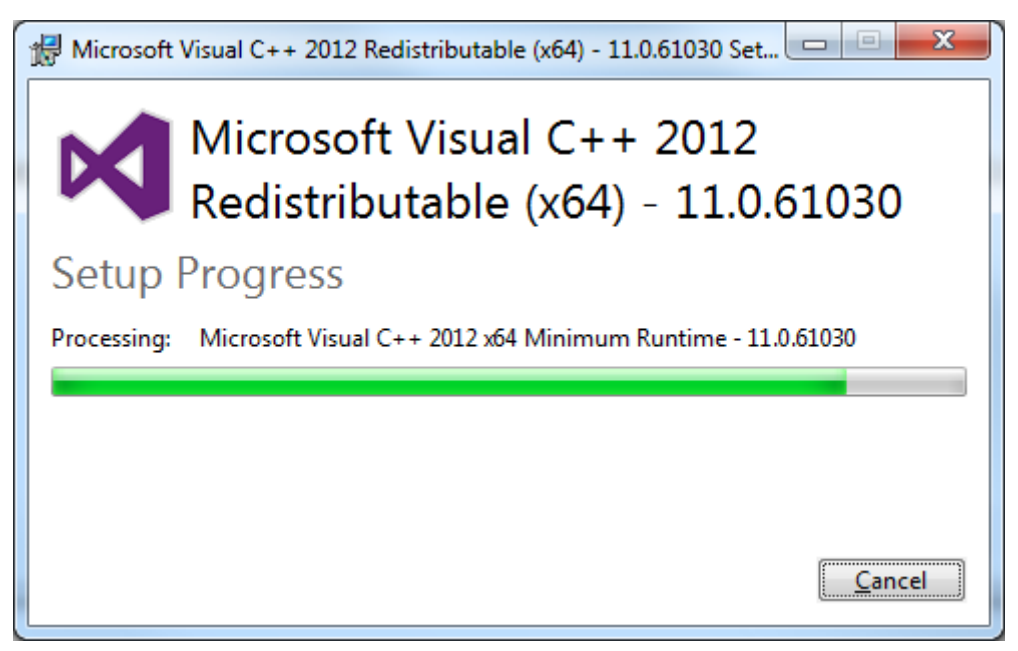

Figure 6: Kramer installation Wizard - Installing Microsoft Visual C++ 2012

9. Wait until the following window appears.

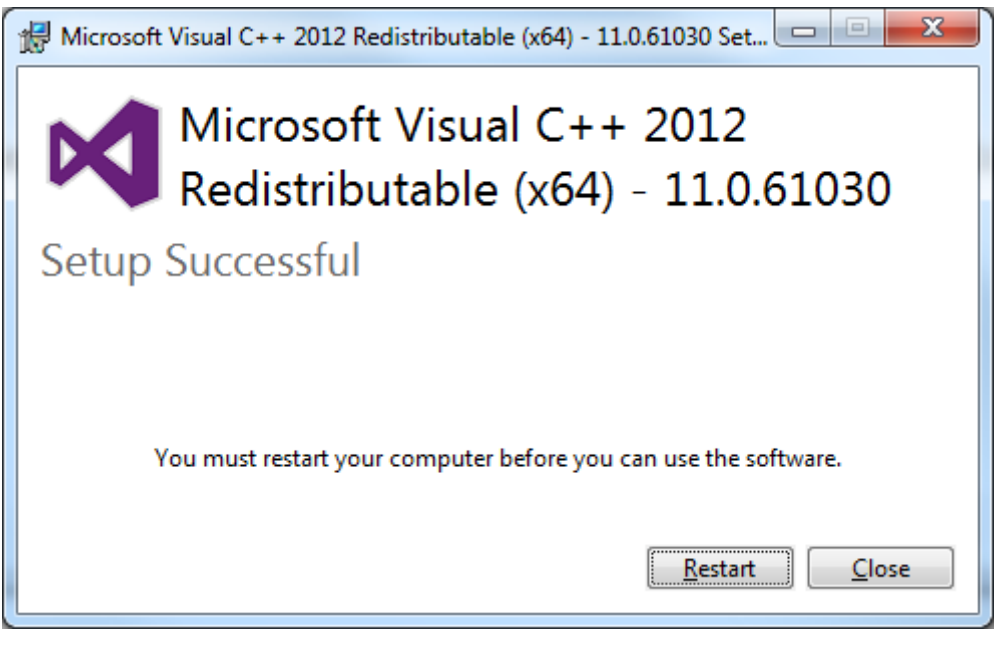

Figure 7: Kramer installation Wizard -Microsoft Visual C++ 2012 Successful Setup

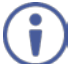

Note that you can restart your computer, if required, after installation is complete.

10. Repeat the same process for Microsoft Visual C++ 2013.

Note that you can restart your computer, if required, after installation is complete.

11. Next, install the WampServer:

| Kramer Network Intallation Wizar                                                                                                    | Kramer Network Intallation Wizard 1.0.4.6                                                                                                    |  |  |  |  |
|----------------------------------------------------------------------------------------------------|----------------------------------------------------------------------------------------------------|--|--|--|--|
| Microsoft Visual C++ 2012<br>Microsoft Visual C++ 2013<br><b>WampServer 2</b><br>Kramer KDS-EN3<br>Dante API<br>Dante Controller<br>Kramer Network Components<br>Finish | WampServer 2 Setup         In the Wamp Installation Wizard you must use the default directory C:\wamp         After the installation, the program will ask to allow Firewall access - please allow it         Install       Next >> |  |  |  |  |

Figure 8: Kramer installation Wizard – Installing WampServer2

12. Click Install.

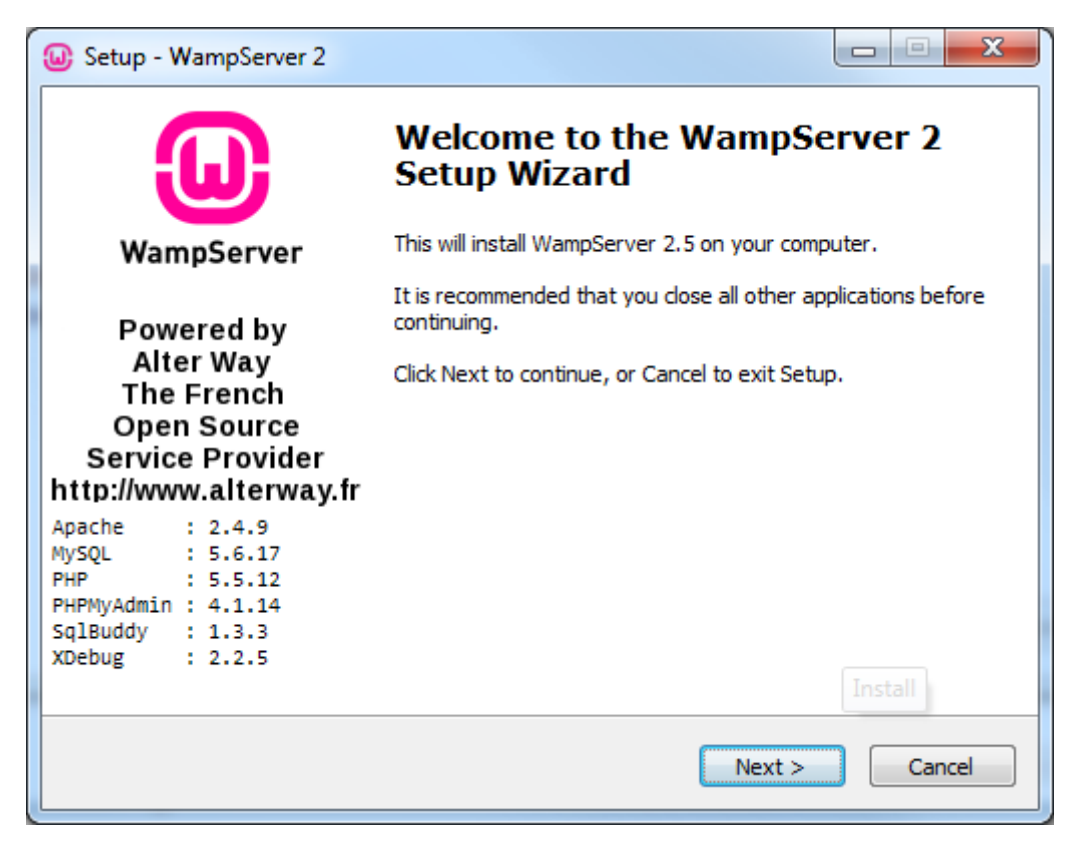

Figure 9: Kramer installation Wizard - WampServer2 Setup Wizard

- 13. Follow the WampServer setup and installation instructions:
  - Check the agreement
  - Set the folder to which WampServer will be installed
  - Create Quick Launch icon and/or Desktop icon, if required
  - Choose a default browser (if you are not sure click Open)
  - Specify the SMTP server (optional)
- 14. Click Finish to exit setup and check Launch WampServer 2 now, if required.

| Setup - WampServer 2                                                                        |                                                                                                    |
|---------------------------------------------------------------------------------------------|----------------------------------------------------------------------------------------------------|
| ω                                                                                           | Completing the WampServer 2<br>Setup Wizard                                                                                          |
| WampServer                                                                                  | Setup has finished installing WampServer 2 on your computer.<br>The application may be launched by selecting the installed<br>icons. |
| Powered by<br>Alter Way                                                                     | Click Finish to exit Setup.                                                                                                    |
| The French<br>Open Source<br>Service Provider<br>http://www.alterway.fr                     | Launch WampServer 2 now                                                                                                    |
| Apache : 2.4.9<br>MySQL : 5.6.17<br>PHP : 5.5.12<br>PHPMyAdmin : 4.1.14<br>SqlBuddy : 1.3.3 |                                                                                                    |
| XDebug : 2.2.5                                                                              | Install                                                                                                    |
|                                                                                             | < <u>B</u> ack <u>Finish</u>                                                                                                    |

Figure 10: Kramer installation Wizard - WampServer 2 Completion of Installation

15. Click Next>> to install the Kramer KDS-EN3 Manager.

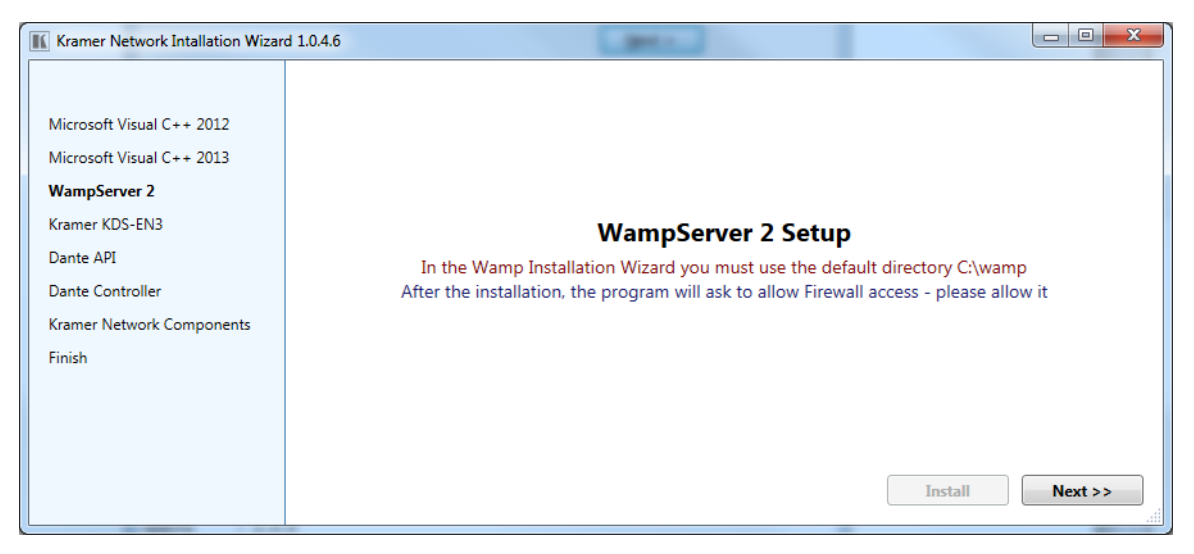

Figure 11: Kramer installation Wizard – Moving to KDS-EN3 Installation

16. Click Install to install the KDS-EN3 Manager.

| Kramer Network Intallation Wiza                                                                                                    | rd 1.0.4.6                                                                                                    |
|----------------------------------------------------------------------------------------------------|----------------------------------------------------------------------------------------------------|
| Microsoft Visual C++ 2012<br>Microsoft Visual C++ 2013<br>WampServer 2<br><b>Kramer KDS-EN3</b><br>Dante API<br>Dante Controller<br>Kramer Network Components<br>Finish | Kramer KDS-EN3 Manager<br>At the end of the installation, login using the password: 123456<br>After login close the KDS-EN3 Manager<br>Install Next >> |

Figure 12: Kramer installation Wizard – Installing Kramer KDS-EN3 Manager

17. Set the password for your units (use the 123456 password, see Figure 12).

| KDS-EN3 Manager - Password                                                                         | KDS-EN3 Manager - Password                                                                         |
|----------------------------------------------------------------------------------------------------|----------------------------------------------------------------------------------------------------|
| Please specify a password for your units.                                                          | Please specify a password for your units.                                                          |
| This password is stored in each unit and used for secure                                           | This password is stored in each unit and used for secure                                           |
| communication between your KDS-EN3 Manager software and your                                       | communication between your KDS-EN3 Manager software and your                                       |
| units.                                                                                             | units.                                                                                             |
| All units in your enviroment must share the same password.                                         | All units in your enviroment must share the same password.                                         |
| If you're joining an established environment, provide the current                                  | If you're joining an established environment, provide the current                                  |
| environment password. <i>If you later realize you mistyped the password,</i>                       | environment password. <i>If you later realize you mistyped the password,</i>                       |
| <i>click</i> <b>Change Password</b> <i>in the</i> <b>Settings</b> <i>panel of the main window.</i> | <i>click</i> <b>Change Password</b> <i>in the</i> <b>Settings</b> <i>panel of the main window.</i> |
| Enter password                                                                                     | Enter password                                                                                     |
| Confirm password                                                                                   | Confirm password                                                                                   |
| Apply                                                                                              | Apply                                                                                              |

Figure 13: Kramer installation Wizard – Setting the KDS-EN3 Manager Password)

- 18. Click Apply.
  - The KDS-EN3 Manager appears -close it if you do not need to use it.

#### 19. Click Install to install Dante API.

| Kramer Network Intallation Wiza | d 1.0.4.6 |           |                 |
|---------------------------------|-----------|-----------|-----------------|
|                                 |           |           |                 |
| Microsoft Visual C++ 2012       |           |           |                 |
| Microsoft Visual C++ 2013       |           |           |                 |
| WampServer 2                    |           |           |                 |
| Kramer KDS-EN3                  |           |           |                 |
| Dante API                       |           | Dante API |                 |
| Dante Controller                |           |           |                 |
| Kramer Network Components       |           |           |                 |
| Finish                          |           |           |                 |
|                                 |           |           |                 |
|                                 |           |           |                 |
|                                 |           |           |                 |
|                                 |           |           | Install Next >> |

Figure 14: Kramer installation Wizard - Installing Dante API

20. Follow the installation instructions and then click Next>> to continue to DANTE Controller installation

| Kramer Network Intallation Wizard                                                                                                    | ± 1.04.6               |
|----------------------------------------------------------------------------------------------------|------------------------|
| Kramer Network Intallation Wizare<br>Microsoft Visual C++ 2012<br>Microsoft Visual C++ 2013<br>WampServer 2<br>Kramer KDS-EN3<br>Dante API<br>Dante Controller<br>Kramer Network Components<br>Finish | d 1.0.4.6<br>Dante API |
|                                                                                                    | Install Next >>        |

Figure 15: Kramer installation Wizard - moving to Dante Controller Installation

21. Click Install.

If you are prompted to restart the Computer do not do so and click close.

| Kramer Network Intallation Wizar                                                                                                    | d 1.0.4.6                                                                                           |
|----------------------------------------------------------------------------------------------------|----------------------------------------------------------------------------------------------------|
| Microsoft Visual C++ 2012<br>Microsoft Visual C++ 2013<br>WampServer 2<br>Kramer KDS-EN3<br>Dante API<br><b>Dante Controller</b><br>Kramer Network Components<br>Finish | Dante Controller         If you are prompted to restart your computer, click Close.         Install |

Figure 16: Kramer installation Wizard – Installing Dante Controller

22. Follow the installation instructions. Upon completion of the setup, the following message appears:

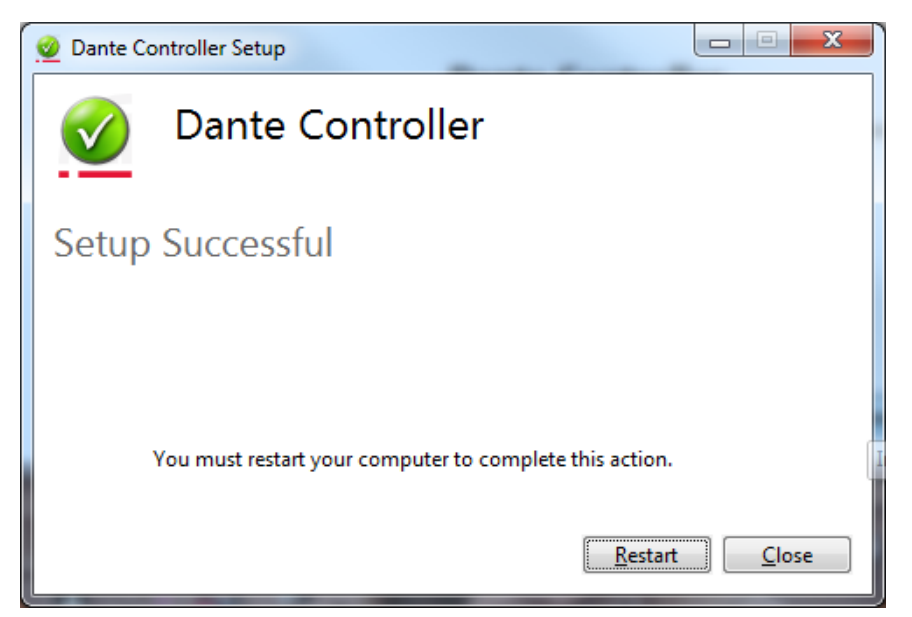

Figure 17: Kramer installation Wizard - Dante Controller Setup Message

- 3. Click Close.
- 23. Click Next to continue to the Kramer Network Installation and then click Install

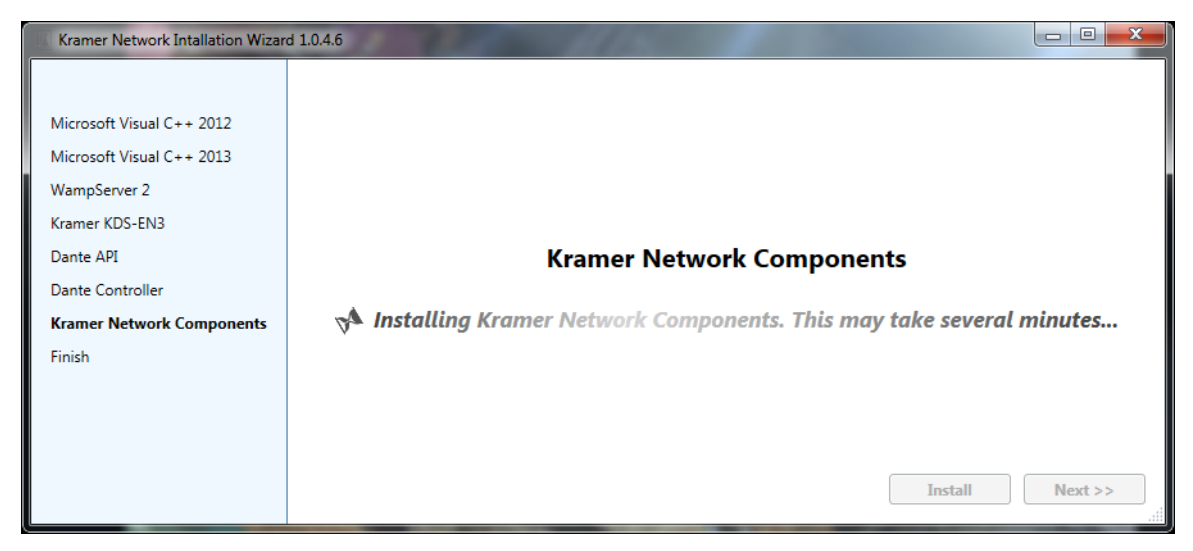

Figure 18: Kramer installation Wizard – Kramer Network Components Installation

24. Click Next>>. The following message appears.

| Kramer Network Intellation Witzerd 1046 | Kramer Network Intellation Witzerd 10.4.6 | - 🗆 🗙  |
|-----------------------------------------|-------------------------------------------|--------|
| Installation complete                   | Installation complete                     | Finish |

Figure 19: Kramer installation Wizard - Installation Complete Message

25. Click Finish. The following message appears.

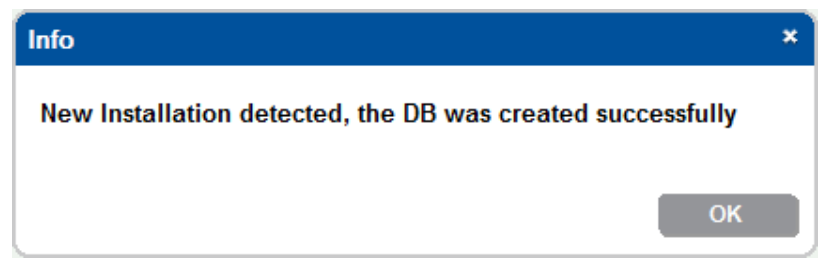

Figure 20: Info Message

26. Wait for Kramer Network to finish the updating process.

| Kramer                | Network Updating                                                         |
|-----------------------|--------------------------------------------------------------------------|
| Cre<br>Pleas          | ate/Update Kramer Network Server<br>e wait until the process will finish |
| ~                     | Check Versions                                                           |
| <ul> <li>✓</li> </ul> | Updating Database                                                        |
| <ul> <li>✓</li> </ul> | Restarting services                                                      |
| <ul> <li>✓</li> </ul> | Finish                                                                   |
|                       |                                                                          |

Figure 21: Kramer Network Updating

27. When finished, click OK.

| Info               | ×  |
|--------------------|----|
| The DB was updated |    |
|                    |    |
|                    | ОК |

Figure 22: DB Update Complete Message

28. The Kramer Network Administrator Utilities window appears.

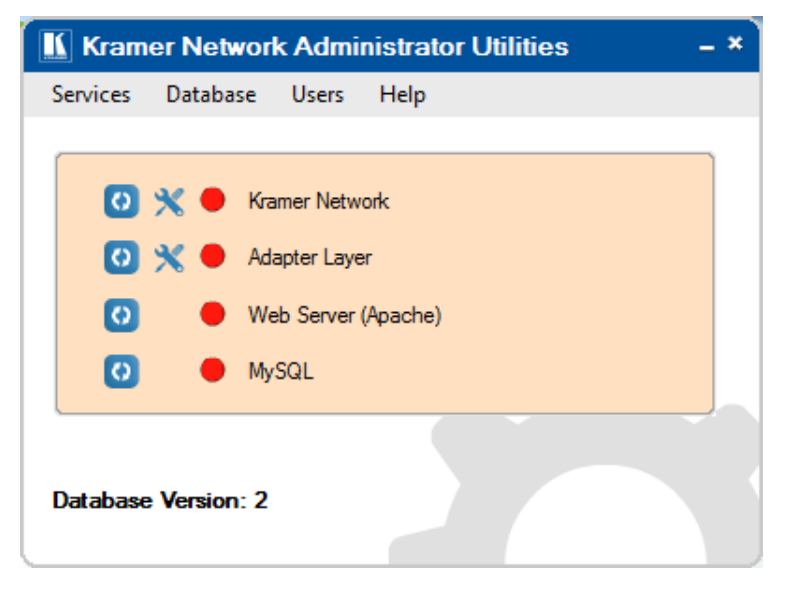

Figure 23: Kramer Network Administrator Utilities Window Restarting

The Kramer Network Administrator Utilities includes Kramer Network, Adapter Layer, Web Server and My SQL.

| 🔣 Kran   | ner Network Administrator Utilities - × | ) |
|----------|-----------------------------------------|---|
| Services | Database Users Help                     |   |
| (        |                                         |   |
| 0        | 🗙 🕒 Kramer Network                      |   |
| 0        | 🗙 🕒 Adapter Layer                       |   |
| 0        | Web Server (Apache)                     |   |
| 0        | MySQL                                   |   |
| Databas  | se Version: 2                           |   |

Figure 24: Kramer Network Administrator Utilities Window Ready

### 2.1 Kramer Network Administrator Utilities Menus

Kramer Network Administrator Utilities can be used by IT Managers to monitor and detect problems in the system. It includes restart buttons for each item, port setting buttons for Kramer Network and the adapter layer, and status indicators for each item (see Figure 25).

|                     | Kramer Network Administrator Utilities | - × |
|---------------------|----------------------------------------|-----|
| Menu items          | – Services Database Users Help         |     |
| Restart button      |                                        |     |
| Port setting button | 🖸 💥 😐 Adapter Layer                    |     |
| Status indicator    | 🚺 👤 Web Server (Apache)                |     |
|                     | 🖸 😑 MySQL                              |     |
| Database version    | - Database Version: 2                  |     |

Figure 25: Kramer Network Administrator Utilities

#### 2.1.1 Services Menu

Use the Services menu to display the system log and restart all or individual services.

| 🔣 Kram   | er Network Administrator Utilities | - × |
|----------|------------------------------------|-----|
| Services | Database Users Help                |     |
| Show     | v Log                              |     |
| Rest     | art All Services                   |     |
| Rest     | art Kramer Network                 |     |
| Rest     | art Adapter Layer                  |     |
| Rest     | art Web Server (Apache)            |     |
| Rest     | art SQL                            |     |
| 0        | MySQL                              |     |
| Database | e Version: 2                       |     |

Figure 26: Services Menu

#### Figure 27 shows the logs.

| Kramer Network Logs                                                                                                    |                                                                                                    |
|----------------------------------------------------------------------------------------------------|----------------------------------------------------------------------------------------------------|
| S Kramer Network                                                                                                    | o Adapter Layer                                                                                                    |
| 09/08/2016 16 11 25 545 (SYS) ERROR       Loense: No loense file was found         05/08/2016 16 11 25 545 (SYS) ERROR       Loense: No loense file was found         05/08/2016 16 11 25 545 (SYS) ERROR       Loense: No loense file was found         05/08/2016 16 11 25 545 (SYS) ERROR       Loense: No loense file was found         05/08/2016 16 11 25 545 (SYS) ERROR       Loense No loense file was found         05/08/2016 16 11 25 55 (SYS) ERROR       Loense No loense file was found         05/08/2016 16 11 25 55 (SYS) ERROR       Loense No loense file was found         05/08/2016 16 11 25 55 (SYS) ERROR       Loense No loense file was found         05/08/2016 16 11 25 55 (SYS) ERROR       Loense No loense file was found         05/08/2016 16 11 25 55 (SYS) ERROR       Loense No loense file was found         05/08/2016 16 11 24 55 (SYS) ERROR       Loense No loense file was found         05/08/2016 16 11 24 56 (SYS) ERROR       Loense No loense file was found         05/08/2016 16 11 25 62 (SYS) ERROR       Loense No loense file was found         05/08/2016 16 11 25 62 (SYS) ERROR       Loense No loense file was found         09/08/2016 16 11 25 62 (SYS) ERROR       Loense No loense file was found         09/08/2016 16 11 55 62 (SYS) ERROR       Loense No loense file was found         09/08/2016 16 12 15 65 (SYS) ERROR       Loense No loense file was found         09/08/2016 16 12 15 65 (SYS) ERRO | D9188/2016 16:02:51,798DEEUGI AL: Current Directory: C:Warner Network/AL: Server ()     D9188/2016 16:02:53.252JINFO JAL: Start. The Adaptation Layer Server 10:010.1     D9188/2016 16:02:53.252JINFO JRat. Jonn'ho: service on 0.0.0.334     D9188/2016 16:02:53.252JINFO JRat. Jonn'ho: service on 0.0.0.334     D9188/2016 16:02:53.252JINFO JRat. Jonn'ho: service on 0.0.0.334     D9188/2016 16:02:53.252JINFO JRat. Jonn'ho: service on 0.0.0.334     J9188/2016 16:02:53.252JINFO JRat. Jonn'ho: service on 0.0.0.334     J9188/2016 16:02:53.252JINFO JRat. Jonn'ho: Service     J9188/2016 16:02:53.252JINFO JRat. Joncow all devices     J9188/2016 16:02:53.252JINFO JRat. Joncow all devices     J9188/2016 16:02:53.253JINFO directory/hame: C: Warner Network VAL Server     J9189/2016 16:02:53.253JINFO directory/hame: C: Warner Network VAL Server     J9189/2016 16:02:53.253JINFO directory/hame: C: Warner Network VAL Server     J9189/2016 16:02:53.253JINFO directory/hame: C: Warner Network VAL Server     J9189/2016 16:02:73.143TINFACEI AL: Mol. > Web. 7: altArt#: //traiName*: "Ecological directory/hame: C: Warner Network VAL Server     J9189/2016 16:02:73.143TINFACEI AL: Mol. > Web. 7: altArt#: //traiName*: "Ecological directory/hame     C: Warner Network VAL Server     J9189/2016 16:02:73.143TINFACEI AL: Mol. > Web. 7: altArt#: //traiName*: "Ecological directory/hame     C: Warner Network VAL: Server     J9189/2016 16:02:73.143TINFACEI AL: Mol. > Web. 7: altArt#: //traiName*: "Ecological directory/hame     C: Warner Network VAL: Server     J9189/2016 16:02:73.143TINFACEI AL: Mol. > Web. 7: altArt#: //traiName*: "Ecological directory/hame     //traiName*: "TraiName*: "TraiName*: "TraiName*: "TraiName*: "TraiName*: "TraiName*: "TraiName*: "TraiNam*: "TraiNam*: "TraiNam*: "TraiNam*: "TraiNam*: "TraiNam*: "TraiNam*: "TraiNam*: "TraiNam*: "TraiNam*: "TraiNam*: "TraiNam*: "TraiNam*: "TraiNam*: "TraiNam*: "TraiNam*: "TraiNam*: "TraiNam*: "TraiNam*: "TraiNam*: "TraiNam*: "TraiNam*: "TraiNam*: "TraiNam*: "TraiNam*: "TraiNam |
|                                                                                                    | , m                                                                                                    |

Figure 27: Kramer Network Logs

| Warning |                                                                     | × |
|---------|---------------------------------------------------------------------|---|
| 1       | This operation will restart all service<br>Do you want to continue? | S |
|         | OK                                                                  |   |

Click the eye icon ((()) to save the log and send it to Kramer Support (<u>info@kramerel.com</u>) for analysis in case of a problem.

|                              | en one (ev) i manner rectione i                                                                                                    | and they                                                                        | . [ . / ]                                                                               |                                               |                                                                                                    |                            |   |
|------------------------------|----------------------------------------------------------------------------------------------------|---------------------------------------------------------------------------------|-----------------------------------------------------------------------------------------|-----------------------------------------------|----------------------------------------------------------------------------------------------------|----------------------------|---|
| Organize  Include in library | Share with      Burn                                                                                                    | New folder                                                                      |                                                                                         |                                               | ijiti -                                                                                                    | • 💷                        | 6 |
| Travorites                   | Anne C                                                                                                    |                                                                                 | Date modified                                                                           | Туре                                          |                                                                                                    | Siz                        | e |
| E Desktop                    | logfile                                                                                                    |                                                                                 | 8/9/2016 4:31 PM                                                                        | File                                          |                                                                                                    |                            |   |
| Downloads                    | 8                                                                                                    |                                                                                 |                                                                                         |                                               |                                                                                                    |                            |   |
| 1 Recent Places              |                                                                                                    |                                                                                 |                                                                                         |                                               |                                                                                                    |                            |   |
| 📕 RENDERING                  |                                                                                                    |                                                                                 |                                                                                         |                                               |                                                                                                    |                            |   |
| ; Libraries                  |                                                                                                    |                                                                                 |                                                                                         |                                               |                                                                                                    |                            |   |
| Documents                    |                                                                                                    |                                                                                 |                                                                                         |                                               |                                                                                                    |                            |   |
| A Music                      |                                                                                                    |                                                                                 |                                                                                         |                                               |                                                                                                    |                            |   |
| Pictures                     |                                                                                                    |                                                                                 |                                                                                         |                                               |                                                                                                    |                            |   |
| Videos                       |                                                                                                    |                                                                                 |                                                                                         |                                               |                                                                                                    |                            |   |
| -                            | a an                                                                                                    |                                                                                 |                                                                                         |                                               |                                                                                                    |                            | - |
| 1 item                       |                                                                                                    |                                                                                 |                                                                                         |                                               |                                                                                                    |                            |   |
| 1 item                       | 1000                                                                                                    | _                                                                               |                                                                                         |                                               | _                                                                                                    |                            | 2 |
| 1 item                       | C) + Kramer Network + Al Server + log                                                                                                    |                                                                                 | *   47                                                                                  | Search lag                                    |                                                                                                    | 6                          | 2 |
| 1 item                       | C) + Kramer Network + AL Server + log<br>Burn - New folder                                                                                                    | 1                                                                               | *   47                                                                                  | Search lag                                    |                                                                                                    | <u>  -  6</u><br>⊨ • □     |   |
| 1 item                       | C) + Kramer Network + AL Server + log<br>Burn - Neur folder<br>Name                                                                                                    | Date modified                                                                   | •   49<br>Type S                                                                        | Search lag                                    |                                                                                                    | <mark> ∞ 6</mark><br>⊨ • □ |   |
| 1 item                       | c) + Kamer Henorit + AL Server + log<br>Burn Nove folder<br>Name<br>addressing.got                                                                                                    | Date modified<br>8/13/2016 1-30 PM                                              | • 47<br>Type Si<br>Test Document                                                        | of 24 KB                                      |                                                                                                    | <b> </b>                   |   |
| 1 item                       | C) + Kamer Nenont + ALServe + log<br>Bern Nov folder<br>Name<br>afferencies_2055(8);14.log<br>afferencies_2055(8);14.log                                                                                                    | Date modified<br>B/32/2016 1-20 PM<br>8/9/2016 4-07 PM                          | → Fr<br>Type Si<br>Test Document<br>Test Document                                       | 06<br>24 KB<br>12 KB                          | , end                                                                                                    | loi G                      |   |
| 1 item                       | C) + Kramer Network + AL Server + log<br>Burn New folder<br>Name<br>Alferenting 2016 (M) (Al log<br>desktoppt desktopt desktopt desk | Date modified<br>8/13/2016 1:30 PM<br>8/9/2016 4:37 PM<br>8/15/2016 1:37 PM     | ype Si Test Decument Test Document Test Document                                        | 24 KB<br>24 KB<br>12 KB<br>2 KB               |                                                                                                    | lote<br>E • ()             |   |
| 1 item                       | <ul> <li>Comer Network + Al Server + log<br/>Burn New folder</li> <li>New folder</li> <li>New folder</li> <li>New folder</li> <li>afserverlog 2015, 00, 14 log</li> <li>dentelog bet</li> </ul>                                                                                                    | Date modified<br>B155/2016 1-20 PM<br>B0122016 1-07 PM<br>B152/2016 1-37 PM     | • + +<br>Type Se<br>Tes Document<br>Tes Document<br>Tes Document                        | 28 Search Ing<br>28 24 83<br>12 83<br>2 88    |                                                                                                    | <b>⊨</b> . 0               | 3 |
| 1 item                       | C) + Kamer Helnost + AL Server + log<br>Burn Nove folder<br>Name<br>a Genericagaat<br>dietericagaat<br>dietericagaat                                                                                                    | Date modified<br>B1352016 4:57 PM<br>B1352016 4:57 PM<br>8/1552016 1:37 PM      | fype Si Type Si Test Decoment Test Decoment Test Decoment                               | 56 Search lay<br>16<br>24 KB<br>12 KB<br>2 KB |                                                                                                    | <b> −−− 6</b>              |   |
| 1 item                       | C) + Kamer Hetnols + AL Server + log<br>Bern New folder<br>Name<br>ServerLog 2016,01,14 log<br>denteLog bd                                                                                                    | Date modified<br>Brits/2016 Lite PM<br>Brits/2016 Lite PM<br>Brits/2016 Lite PM | fype Si<br>Test Deconnent<br>Test Deconnent<br>Test Deconnent                           | 24 KB<br>2 XB                                 | , inc.                                                                                                    | E • 0                      |   |
| 1 item                       | C) + Camer Network + ALServer + log<br>Burn New folder<br>Name<br>alservelog, 2015, M, 14 log<br>deneticing tot<br>deneticing tot                                                                                                    | Date modified<br>8/35/2016 1-38 PM<br>8/15/2016 1-39 PM<br>8/15/2016 1-37 PM    | - 1+<br>Type Se<br>Tes Decoment<br>Tes Decoment<br>Tes Decoment                         | 5earch lay<br>28<br>24 KB<br>12 KB<br>2 KB    | , interest of the second second second second second second second second second second second second second s | E • 0                      |   |
| 1 item                       | C) + Kramer Hetnoptt + AL Server + log<br>Born New folder<br>Name<br>afferencing 2015<br>afferencing 2015 (0.110g<br>dentelog bit                                                                                                    | Date modified<br>Bits2006 1:30 PM<br>Bits2016 1:37 PM                           | fg     Type Si     Tret Decomment     Ted Decomment     Ted Decomment     Ted Decomment | 5count log<br>24 KB<br>12 KB<br>2 KB          | Ann                                                                                                    | <b>⊨</b> . 0               |   |
| 1 item                       | C) + Kramer Helsonis + AL Server + Keg<br>Barn New Tolder<br>Name<br>ServerLog 2016,00,14 keg<br>destelcigate                                                                                                    | Date modified<br>BUSCOIS LID PM<br>BUSCOIS 607 PM<br>BUSCOIS 607 PM             | fype Si<br>Test Deconent<br>Test Deconent<br>Test Deconent                              | 24 KB<br>2 XB                                 |                                                                                                    | <b>⊨</b> . 0               |   |

Figure 28: Saving the Log

#### Figure 29 Shows an example of a Log file.

| 📄 alServerLog.txt - Notepad                                                                                                    |
|----------------------------------------------------------------------------------------------------|
| Eile Edit Format View Help                                                                                                    |
| <pre>15/08/2016 06:32:41.826[DEBUG  AL: Current Directory: C:\kramer Network\AL Server\ 15/08/2016 06:32:43.935[INF0] AL: Start The Adaptation Layer Server 1.010.0 15/08/2016 06:32:43.935[INF0] AL: Start The Adaptation Layer Server 2.0.010.0 15/08/2016 06:33:18.435[INF0] AL: Start JsonRpc Server cannot be started because the settings, json was not f 15/08/2016 06:33:18.435[INF0] directoryName: C:\kramer Network\AL Server 15/08/2016 06:33:28.376][INF0] directoryName: C:\kramer Network\AL Server 15/08/2016 06:33:28.76][INF0] directoryName: C:\kramer Network\AL Server 15/08/2016 06:33:28.76][INF0] directoryName: C:\kramer Network\AL Server 15/08/2016 06:33:28.73[INF0] directoryName: C:\kramer Network\AL Server 15/08/2016 06:33:28.76][INF0] directoryName: C:\kramer Network\AL Server 15/08/2016 06:33:28.396[INF0] directoryName: C:\kramer Network\AL Server 15/08/2016 06:33:28.396[INF0] directoryName: C:\kramer Network\AL Server 15/08/2016 06:33:28.396[INF0] directoryName: C:\kramer Network\AL Server 15/08/2016 06:33:28.396[INF0] directoryName: C:\kramer Network\AL Server 15/08/2016 06:33:28.396[INF0] directoryName: C:\kramer Network\AL Server 15/08/2016 06:33:28.396[INF0] directoryName: C:\kramer Network\AL Server 15/08/2016 06:33:28.396[INF0] DC: Discore all devices 15/08/2016 06:33:20.64[INF0] DC: Discore all devices 15/08/2016 06:33:20.64[INF0] DC: Discore all devices 15/08/2016 06:33:20.64[INF0] director\kramer Network\AL Server 15/08/2016 06:33:20.64[INF0] DC: Discore all devices 15/08/2016 06:33:20.64[INF0] DC: Discore all devices 15/08/2016 06:33:20.64[INF0] DC: Discore all devices 15/08/2016 06:33:20.64[INF0] AL: Web&gt; AL : GetAllAttributes 15/08/2016 06:33:20.64[INF0] AL: AL&gt; Web : ["allAttri": "Yendor": "Tevice Info, vendor". "IsReadonly": " 15/08/2016 06:33:20.64[INF0] AL: AL&gt; Web : ["allAttri": "Yendor": "Device Info, vendor". "IsReadonly": " 15/08/2016 06:33:20.64[INF0] AL: AL&gt; Web : ["allAttri": "Yendor": "Tevice Info, Vendor". "IsReadonly": " 15/08/2016 06:33:20.64[INF0] AL</pre> |
| ["FullName": "Analog Audio out.volume", "IsReadonly": "AnalogAudioutRute=rrue". "TypeId": "int", "Min": 0, "Wax":100, "Hdm<br>TayTmageAppearanceBrightness": "FullName": Tange Appearance, Brightness". "TypeId": "int", "Min": 0, "Wax": 1000, "HdmiDi<br>inwidth": {'FullName": Encoding Data.Frame Size Origin Width", "ISReadonly": EncodingDataFrameSizeOrigin=UseInputFram<br>x". "TypeId": "int", "win": 0, "Wax": 51], "EncodingDataQPMinP": {FullName": "FullName": "EncodingDataFrameSizeOrigin=UseInputFram<br>x". "TypeId": "int", "win": 0, "Wax": 51], "EncodingDataQPMinP": {FullName": "EncodingData.Quantization Parameter P-Frame I<br>eId": String", "MulticastTimeToLive": {FullName": "Multicast.Time ToLive", "TypeId": "int", "Min": 1, "Max": 255], "Multic<br>ewortwidth: {FullName": "Estream Data Source.view Width", "TypeId": "int", "Min": 1, "Max": 2000), "StreamDataViewPortHei<br>e": "Network.ConnectionStatus Lan!", "IsReadonly": "true", "TypeId": "string", "Analues: "Louinitialized, u<br>y": "true", "TypeId": "string", "IndexedTo!": "InputNumber", "InputId": "fullName": "CapIIName": "AllowedValues": "uninitialized, u<br>y": "true", "TypeId": "string", "IndexedTo!": "InputNumber", "InputId": "fullName": "RoomStatus": "TypeId": "int", "Ing, "Roomstrile", "NypeId": "string", "AllowedValues": "uninitialized, u<br>";" "sullName": "String", "IndexedTo!": "InputNumber", "InputId": "fullName": "RoomStatus": "TypeId": "string", "Roomstring", "Roomstrile", "TypeId": "string", "AllowedValues": "uninitialized, u<br>";" "sullName": "String", "IndexedTo!": "InputNumber", "InputId": "fullName": "RoomStatus": "TypeId": "string", "Roomstring", Roomstries: "String", "AutributeList": []}<br>15/08/2016 06:34:02.419]TRACE  AL: Web> AL : Select { "DeviceId": "", "AttributeList": []}                                                                                                    |
| 15/08/2016 06:34:03.048 TRACE   AL: AL> Web : {"DeviceList":[]}                                                                                                    |
| 15/08/2016 13:37:06:345 [DEDUG AL: Current Directory. C. Namer Network (AL Server )<br>15/08/2016 13:37:06:345 [DRO] AL: Start The Adaptation Layer Server 1.0.101.0                                                                                                    |
| 15/08/2016 13:37:11.048 INFO   AL: The Adaptation Layer Server cannot be started because the settings.json was not f<br>15/08/2016 13:37:43.142 INFO   directoryName: C:\Kramer Network\AL Server<br>15/08/2016 13:37:43.298 INFO   start JsonRpc service on 0.0.0.3334<br>15/08/2016 13:37:43.517 INFO   directoryName: C:\Kramer Network\AL Server<br>15/08/2016 13:37:43.508 INFO   directoryName: C:\Kramer Network\AL Server<br>15/08/2016 13:37:47.955 INFO   directoryName: C:\Kramer Network\AL Server<br>15/08/2016 13:37:47.955 INFO   directoryName: C:\Kramer Network\AL Server                                                                                                    |
| 15/08/2016 13:37:30.01/ INFO DC: Discover all devices                                                                                                    |
| 15/08/2016 13:38:13.029 TRACE  AL: Web> AL : cetAllAttributes<br>15/08/2016 13:38:13.029 TRACE  AL: Web> Web : "allAttri'{"vendor":{"FullName":"Device Info.Vendor", "IsReadonly":<br>{"FullName":"Analog Audio Out.Volume", "IsReadonly": "AnalogAudioOutMute=True", "TypEId": "int", "Min":0, "Max":1000; "Hdm<br>layImageAppearanceBrightness":{"FullName": "Image Appearance.Brightness", "TypEId": "int", "Min":0, "Max":1000; "Hdm<br>inwidth": "FullName": "Encoding Data.Frame Size Origin width", "IsReadonly": EncodingDataFrameSizeOrigin=UseInputFram<br>x", "TypEId": "int", "Min":0, "Max":51}, "EncodingDataFrameSizeOrigin=UseInputFram<br>", "TypEId": "int", "Min":0, "Max":51}, "EncodingDataFrameSizeOrigin=UseInputFram<br>", "TypEId": "int", "Min":0, "Max":51}, "EncodingDataFrameSizeOrigin=UseInputFram<br>", "TypEId": "int", "Min":0, "Max":51}, "EncodingDataFrameSizeOrigin=UseInputFram<br>", "TypEId": "int", "Min":1, "Max":525}, "Multica<br>iewPortwidth": "FullName": "Stream Data Source.view Width", "TypEId": "int", "Min":1, "Max":2000), "streamDataViewPortHei<br>": "Readonly": "RS232.Data Bits", "IsReadonly": "KS232Enable=False", "TypEId": "string", "AllowedValues": "Uninitalized, u<br>", "true", "TypEId": "string", "Indexedfor": "InputId": "FullName": "TypEId": "string", "AllowedValues: "Uninitalized, u<br>", "true", "TypEId: "string", "Indexedfor": "InputId": "FullName": "RoomStatus.", "TypEId": "string", "AllowedValues: "Uninitalized, u<br>", "crue", "TypEId: "string", "RoomStatus": "InputId": "FullName": "String", "AllowedValues: "Uninitalized, u<br>", "string": "string", "Indexedfor": "InputId": "FullName": "RoomStatus.", "TypEId": "string", "AllowedValues: "Uninitalized, u<br>", "string": "String", "RodeC: AL: Web> AL: Select: {"DeviceId": ", "AttributeList": []<br>", "AttributeList": []                                                                                                    |
|                                                                                                    |

Figure 29: Log File

#### 2.1.2 Database Menu

Use the Database menu to backup and restore the database. The database comprises the entire project. You can also reset the database, thus deleting the entire project.

| 🔣 Kram   | er Networ    | k Administrator Utilities | - × ] |
|----------|--------------|---------------------------|-------|
| Services | Database     | Users Help                |       |
|          | Backu        | ip Database               | _     |
|          | Resto        | re Database from Backup   |       |
| O        | Reset        | Database to Default       |       |
| Ø        | 🗙 🔵 Ad       | apter Layer               |       |
| 0        | 😑 We         | eb Server (Apache)        |       |
| 0        | 😑 My         | SQL                       |       |
| Database | e Version: 2 |                           |       |

Figure 30: Database Menu

Before resetting your database, the following warning message appears:

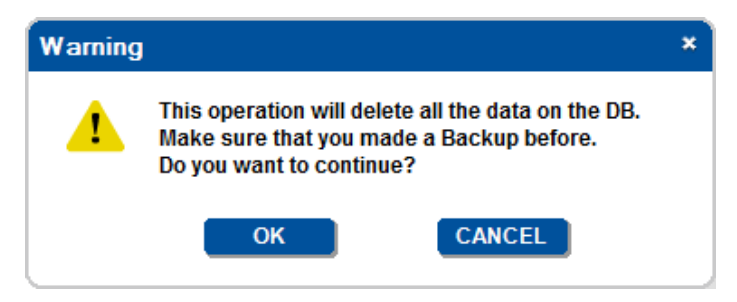

Figure 31: Database Reset Warning

Click OK to reset the database.

We recommend that you backup the database file (\*knb) to your computer before upgrading the firmware.

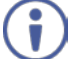

The database backup can be restored only to the same firmware version. You cannot restore the database to a new version of the firmware.

When upgrading to a newer firmware version, the project automatically keeps the database so there is no need to restore the database to the latest version.

When backing up the database, record the database version number (2 in this example, in the lower part of the Utilities window) in case you need to restore from this backup. When restoring the database, the database version must match the firmware version.

If you encounter a problem with the software upgrade procedure, you need to install the previous software version and only then restore the database.

#### 2.1.3 Users Menu

The Users menu enables resetting the Super password (the Super password cannot be changed from within **KRAMER NETWORK**) and viewing the current logged-in users.

| 🔣 Kram   | er Networ      | k Admi             | nistrator Utilities – × |  |  |
|----------|----------------|--------------------|-------------------------|--|--|
| Services | Database       | Users              | Help                    |  |  |
|          |                | Re                 | eset SU Password        |  |  |
|          | 34 <b>A</b> K- | Sł                 | how Logged-in Users     |  |  |
|          |                |                    |                         |  |  |
| 0        | 🗙 🕘 Ad         | Adapter Layer      |                         |  |  |
| 0        | 😑 W            | eb Server (Apache) |                         |  |  |
| 0        | 😑 My           | SQL                |                         |  |  |
| Database | e Version: 2   |                    |                         |  |  |

Figure 32: Users Menu

#### 2.1.4 Help Menu

The Help menu shows the Administrator Utilities version and Kramer contact details.

| bout Kramer Network Administrator Utilities |                                                                                          | ×                                                                                                    |    |
|---------------------------------------------|------------------------------------------------------------------------------------------|----------------------------------------------------------------------------------------------------|----|
| KRAMER                                      | VER SI<br>June 2010<br>KRAMER<br>3 Am Vec<br>Jerusale<br>Tel:<br>Fax:<br>E-mail:<br>Web: | ON 1.0.0.2<br>5<br>ELECTRONICS, Ltd.<br>blamo St.<br>m, Israel 95463<br>+972 73 2650200<br>+972 2 6535369<br>info@kramerel.com<br>www.kramerelectronics.com |    |
| © 2016 Kramer Electro                       | nics, Ltd., al                                                                           | ll rights reserved                                                                                                    | ОК |

Figure 33: Help Menu

# **3 Opening KRAMER NETWORK 1.0 Client**

Before opening the KRAMER NETWORK Client, make sure that the KN Server is running.

Open a Web browser and type http://localhost/ in the URL.

## 3.1 Request License Form

When you first open the **KRAMER NETWORK** Client a registration form appears:

|                         | ×              |  |
|-------------------------|----------------|--|
| KRAMER                  | NETWORK        |  |
| Regis                   | tration        |  |
| james                   | green          |  |
| evergreen               | Select country |  |
| dphilosoph@kramerel.com | Phone number   |  |
| Select license type     | •              |  |
| Request                 | New License    |  |

Figure 34: Kramer Network Registration Form

Fill in all the fields in the form and click Request New License. The license request window appears:

| Lice                                                                                                    | ense request                                                                                                    | for MAC                                                                            | 68-05-ca-                                                  | 06-ed-e5                                                                     |
|----------------------------------------------------------------------------------------------------|----------------------------------------------------------------------------------------------------|------------------------------------------------------------------------------------|------------------------------------------------------------|------------------------------------------------------------------------------|
| 0A30303030303<br>140666473647<br>627261422026<br>06D6F630A6E                                            | 030313A737961640<br>733A6C69616D650<br>32061756769746E4<br>E65736F723A656D                                            | 0A30333A73<br>)A333231333<br>413A797274(<br>616E5F7473                             | 656369766564<br>1323331323A6<br>E756F630A66<br>616C0A616D6 | 0A6473612E616473<br>56E6F68700A61647<br>647366643A796E61<br>9733A656D616E5F7 |
| 737269660A3                                                                                             | 5652D64652D3630                                                                                                    | 2D61632D3                                                                          | 5302D38363A6                                               | 3616D0A                                                                      |
|                                                                                                    |                                                                                                    |                                                                                    |                                                            |                                                                              |
|                                                                                                    |                                                                                                    |                                                                                    |                                                            |                                                                              |
|                                                                                                    |                                                                                                    |                                                                                    |                                                            |                                                                              |
| In order to get lice                                                                                    | nse, send the license k                                                                                               | key to: <u>kramern</u>                                                             | etwork@kramerel.                                           | com , with one of the                                                        |
| In order to get lice<br>following options:<br>• Copy to cl                                              | inse, send the license k                                                                                              | key to: <u>kramern</u><br>the email text.                                          | etwork@kramerel.                                           | <u>com</u> , with one of the                                                 |
| In order to get lice<br>following options:<br>• Copy to cl<br>• Send by el<br>• Save as fi<br>attachmen | inse, send the license k<br>lipboard - and past it to<br>mail - will select the de<br>le - will download the fi<br>t. | key to: <u>kramern</u><br>the email text.<br>fault email on t<br>ile to the defaul | etwork@kramerel.<br>his computer.<br>t browser location.   | com , with one of the<br>Send this file by email a                           |

Figure 35: License Request Window

## 3.2 Login to Kramer Network 1.0 Client

Once the file is uploaded, the client prompts you to login:

| AMER NETWO | RK             |  |
|------------|----------------|--|
|            |                |  |
|            |                |  |
|            |                |  |
|            |                |  |
|            | Welcome        |  |
|            | KRAMER NETWORK |  |
|            | Username .     |  |
|            | Pessward       |  |
|            | Login          |  |
|            |                |  |
|            |                |  |
|            |                |  |
|            |                |  |
|            |                |  |

Figure 36: KRAMER NETWORK Login

Enter the default super user login information:

- User: super
- Password: 12345

After login you are prompted to change the password.

| Kramer Network × ← → C □ localhost/AngularProjects/Projects/Proj | ojects/KSMng/trunk/application/                                                  | A L O X<br>☆ 20 ∛ ≪ E<br>Logout X |
|----------------------------------------------------------------------------------------------------|----------------------------------------------------------------------------------|-----------------------------------|
|                                                                                                    | Change Default Password Old Password New Password Retype New Password Change Cto | 58                                |

Figure 37: Changing the Default Password

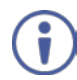

Note that after server restart, all the services are automatically started.

# 4 Basic Troubleshooting

Generally the Utility menu monitors the **KRAMER NETWORK** system. When a problem occurs, the specific status indicator turns red.

When an indicator turns red:

- Click the refresh icon (or refresh via the Services menu).
   If the status indicator turns green, the problem is solved. If not continue to step 2.
- 2. Open the Services menu and select Show Log.
- 3. Click the eye icon (()) to save the log.
- 4. Contact Kramer Support (info@kramerel.com) and send them the KN log.
- 5. If recommended by Kramer Support, click the port setting button ( $\aleph$ ) to set the ports.

| Kramer Network       | Server Setting × |
|----------------------|------------------|
| Internal RPC Port 1: | 3333             |
| Web Socket Port:     | 9000             |
|                      | CANCEL APPLY     |
|                      |                  |

Figure 38: Server Setting Window

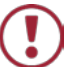

Do not change the port settings unless Kramer Support recommends doing so.

## 4.1 Common Serving Error Messages

This section describes common server error messages and their solutions.

1. Error: ALS Communication problem

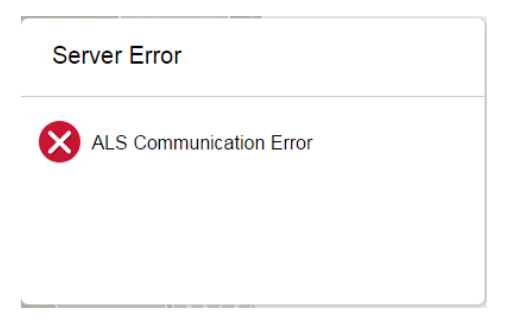

Solution: Go to the Administrator Utilities program and restart the Adapter Layer.

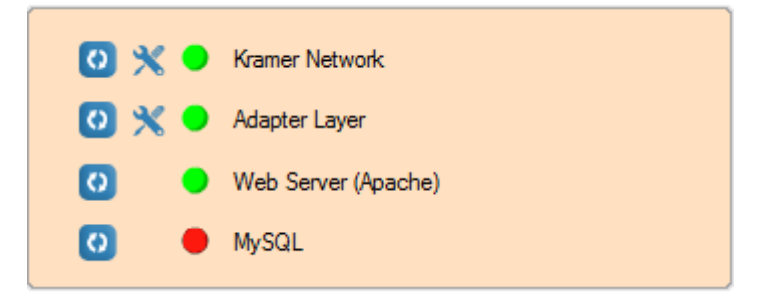

2. Error: Kramer Network Server is down

| Server Error                                                                            |
|-----------------------------------------------------------------------------------------|
| Cannot connect to application notification server, trying to reconnect in 3 second      |
|                                                                                         |
|                                                                                         |
| or                                                                                      |
| Server Error                                                                            |
| Cannot connect to application server, please open the application and refresh the page. |
|                                                                                         |
|                                                                                         |

Solution: Go to the Administrator Utilities program and restart KRAMER NETWORK.

3. WAMP Server is down.

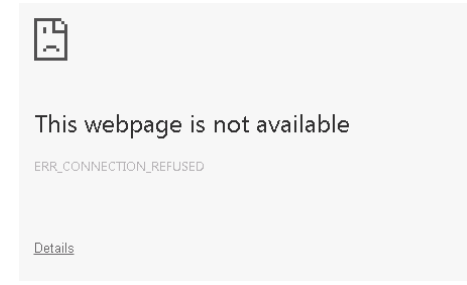

Solution: Go to the Administrator Utilities program and restart the Web Server and MySQL.